### 楚雄州农业农村局办事通使用指引

(企业、个人通用版)

## 一部手机办事通

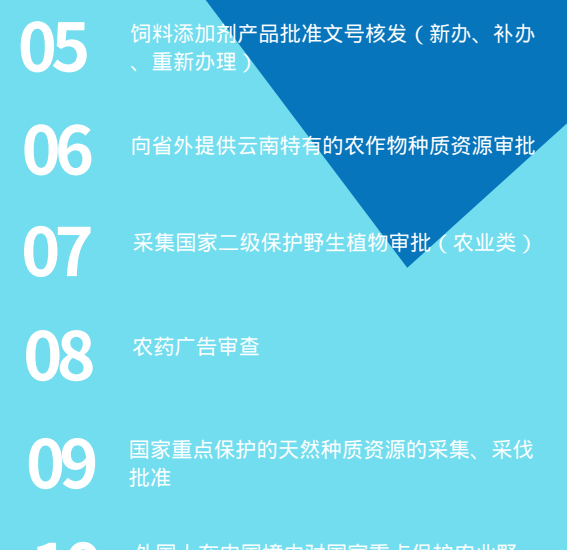

外国人在中国境内对国家重点保护农业野 生植物进行野外考察审批

#### 审批、许可网上办

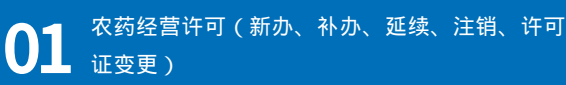

生猪定点屠宰厂(场)设置审查

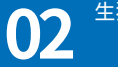

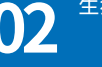

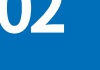

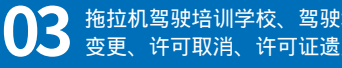

拖拉机驾驶培训学校、驾驶培训班资格认定(新办、 变更、许可取消、许可证遗失补办)

兽药经营许可证核发(新办、扩大经营范围、 延续、依申请变更、改变经营地址)

办事不求人 审批不见面 最多跑一次

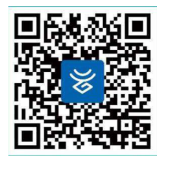

扫码下载:安卓版

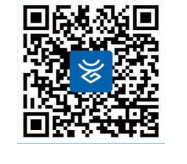

扫码下载: IOS版

#### 手机APP端操作指引

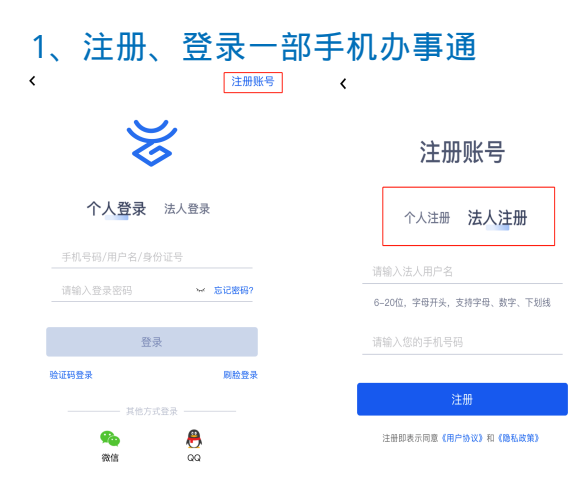

扫码完成下载APP后,进入APP 主页面,点击右上方"注册账 号",选择注册账号的办事主体类别,个人注册输入手机号 、验证(手机号获取),法人注册输入拟注册的账号和联系 人手机号。

#### 2、"一部手机办事通"实名认证

| 我的      | হট্য                                                                                                    | <  | 实名认证                |
|---------|----------------------------------------------------------------------------------------------------|----|---------------------|
|         |                                                                                                    | 67 |                     |
|         | 1 2 2 3 1<br>2 2 3 1<br>2 2 3 1<br>2 3 1<br>2 3 1 1<br>2 3 1<br>2 3 1<br>3 1<br>2 3 1<br>2 3 1<br>2 3 1<br>2 3 1<br>2 3 1<br>2 3 1<br>2 3 1<br>2 3 1<br>2 3 1<br>2 3 1<br>3 1<br>3 1<br>3 1<br>3 1<br>3 1<br>3 1<br>3 1<br>3 1<br>3 1 |    | 人 臉 认证<br>身份信息+人脸审核 |
|         | ~                                                                                                    |    |                     |
| L K P   | (***)<br>消息                                                                                                    |    | 银行卡认证<br>与银行预留信息比对  |
| 一 带竹锦柳  |                                                                                                    |    |                     |
| 19 我的我跑 |                                                                                                    | 0  | 人工认证                |
| 三 我的办事  | >                                                                                                    |    | 上传证件照片提交后台人工审核      |
| ③ 我的預约  |                                                                                                    |    |                     |
|         | - ¢                                                                                                    | 52 | 出入境证件<br>证件照片+人脸带核  |
| □□ 我的快递 |                                                                                                    |    |                     |
| ② 我的缴费  | >                                                                                                    |    |                     |
| ◎ 我的地址  | >                                                                                                    |    |                     |
| 2⊚ 我的授权 | >                                                                                                    |    |                     |
|         | 0                                                                                                    |    |                     |
| ゴ       | 我的                                                                                                    |    |                     |

登录后点击APP页面右下方底部"我的",点击头像右边的"未认证",进入实名认证页面。共有4种方式:人脸认证、银行卡认证、人工认证、出入境证件认证,推荐使用人脸认证。

#### PC 端操作指引

1、通过互联网登录云南政务服务网(网址: https://zwfw.yn.gov.cn/portal)
建议安装Google Chrome 浏览器

#### 2、切换办事区域到楚雄州或相关县市。

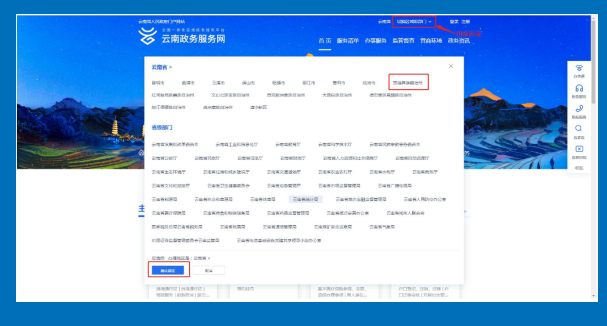

# 3、完成注册和实名认证(根据办事主体选择个人注册或法人注册)

| ₩ 云南政务服务网                                             | Ra                                                                            |
|-------------------------------------------------------|-------------------------------------------------------------------------------|
| <u>たんにませ</u><br>ためままたがようなごれません<br>そのしのひ<br>まな<br>おのちに |                                                                               |
| ####25.####81974+<br>1895 7#6.988007 8/75             | Natrijalovana Analog (1961 A. Alia<br>12. resistatarit arkit Belandistator () |
| 精简                                                    | 易用<br>便捷<br>效                                                                 |

#### 楚雄州农业农村局办事指引

PC端:右上角选择地区楚雄州后首页点击"查看更多"
"部门办事"→ "州农业农村局"

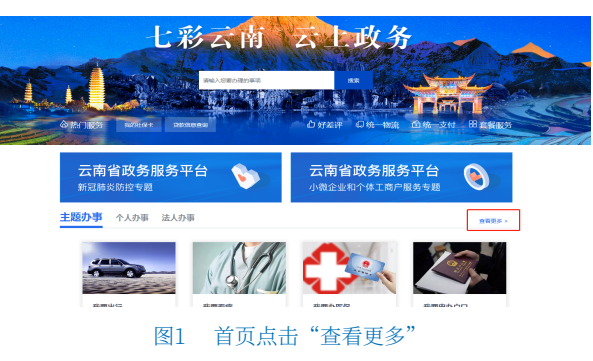

|              |              |                         |        | A STATE AND A STATE AND A STAT |                    |                  |                 |  |
|--------------|--------------|-------------------------|--------|----------------------------------------------------------------------------------------------------|--------------------|------------------|-----------------|--|
|              | ~~~~         | 3                       |        | п 94 жо                                                                                                    | 5/13/07 2/1/Pablos | - <u>wsa</u> u n | HEADAR ROOMDELL |  |
| 5月10日12日: 前3 | 瓦 / 办事服号 / ) | 部门办事                    |        |                                                                                                    |                    |                  |                 |  |
|              |              |                         |        |                                                                                                    |                    |                  |                 |  |
| ♀主题办事        |              | A 个人办事                  |        | 民法人办事                                                                                                    |                    | ▲部门办事            |                 |  |
|              |              |                         |        |                                                                                                    |                    | _                |                 |  |
| 按部门          |              |                         |        |                                                                                                    | 1914.3.2782        | 2014568          | 推索              |  |
| 全部           | 州北東改革委       | # <u>T0</u> 80 <b>A</b> | 州飲育体育局 | 州东社支局                                                                                                    | 州风族朱教委             | 州公安局             | 117622/01       |  |
| 州司法周         | HR1200       | 州人力资源                   | 州自然资源。 | 州生态环境局                                                                                                    | 州住房城乡…             | mailann          | 州农业农村周          |  |
| 州水务局         | 州同分周         | #1292.8088              | 州卫生就跟我 | 州退役军人局                                                                                                    | 州应急局               | 州市场运管局           | M/16/8          |  |
| 州林王王月        | #NAst#       | 州医保局                    | 州政府撤兵局 | 州公积金中心                                                                                                    | 州地震局               | MREAR            | 人行楚坤中           |  |
| 云南後楚雄        | Ministip.    |                         |        |                                                                                                    |                    |                  |                 |  |
|              |              |                         | Ø.     | 10                                                                                                    |                    |                  |                 |  |

#### 图2 点击部门办事→州农业农村局

### 2、APP端:右上角选择地区楚雄州后首页点击"查看更多"→ "部门办事"→ "州农业农村局"

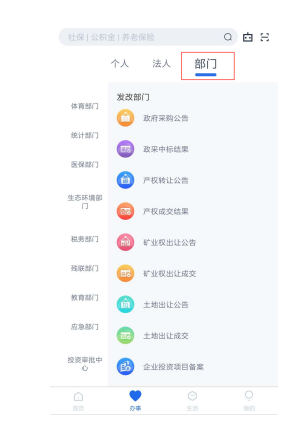